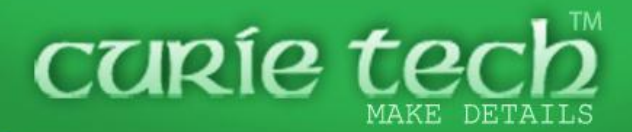

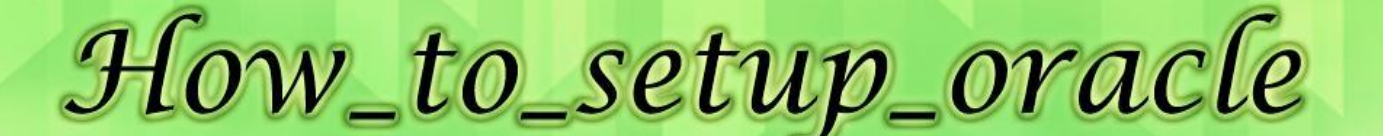

Ocuric tech

DataBase 11g\_on win7 (SECOND TUTORIAL)

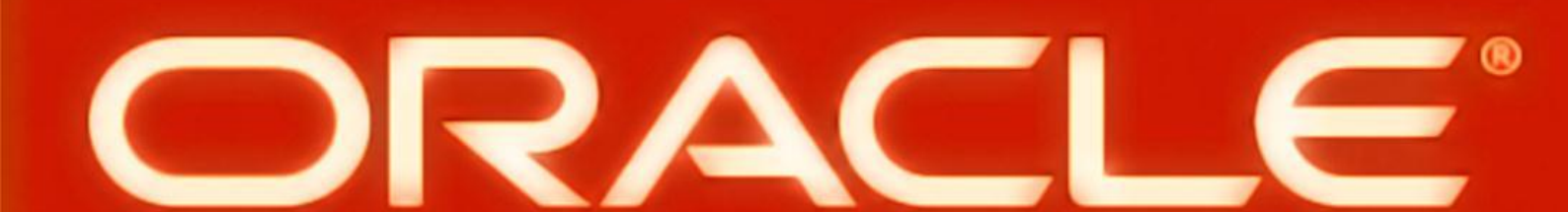

ENG / EBRAHIM ENAWY electronic engineer.IEEE - oracle oeveloper.OCP

### HOW TO SETUP ORACLE\_11g On win 7

(SECOND TUTORIAL)

تقديم : هذا هو الدرس الثاني لبدء عمل برنامج اور اكل "Data Base" ويشمل :

١- تجهيز نسخة "WIN7" لاستقبال البرنامج وتشغيله.
 ٢- خطوات تنصيب البرنامج .

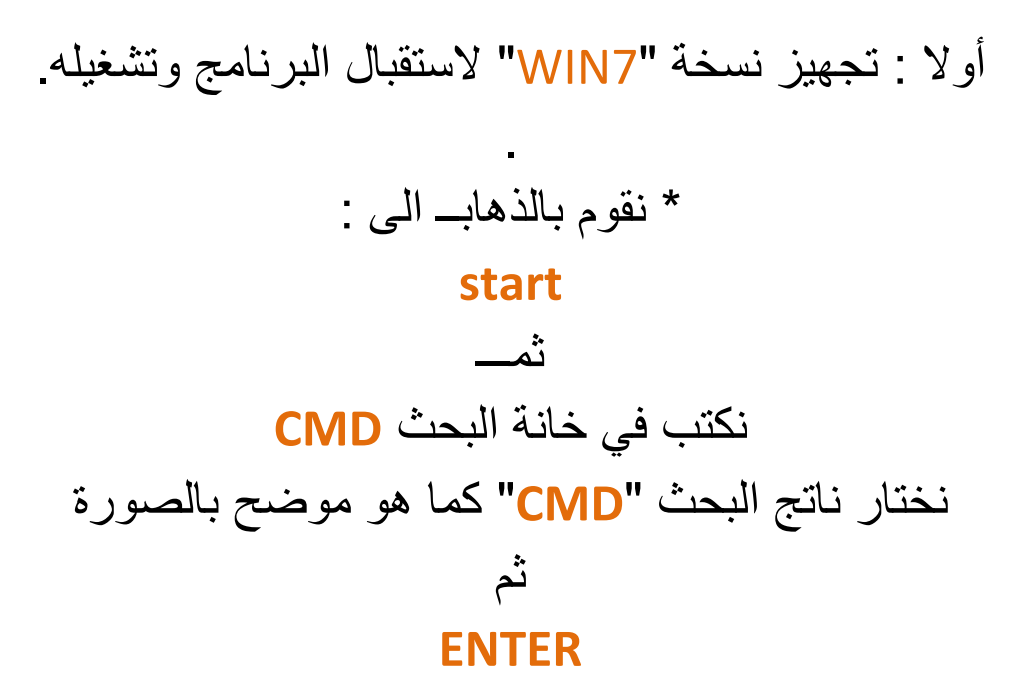

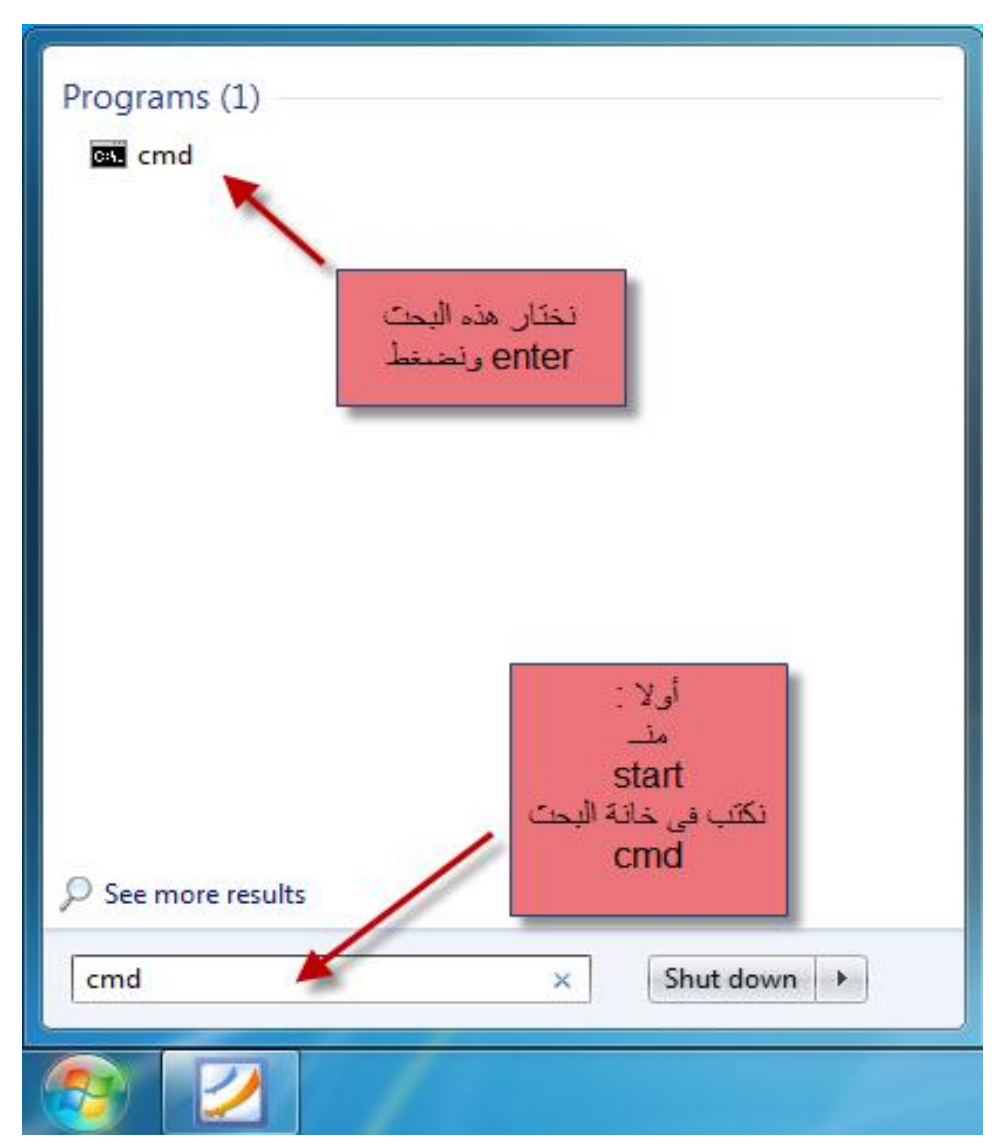

\* تظهر لنا النافذة التالية :

من مسار

### C:\WINDOWES\SYSTEM32**\CMD.EXE**

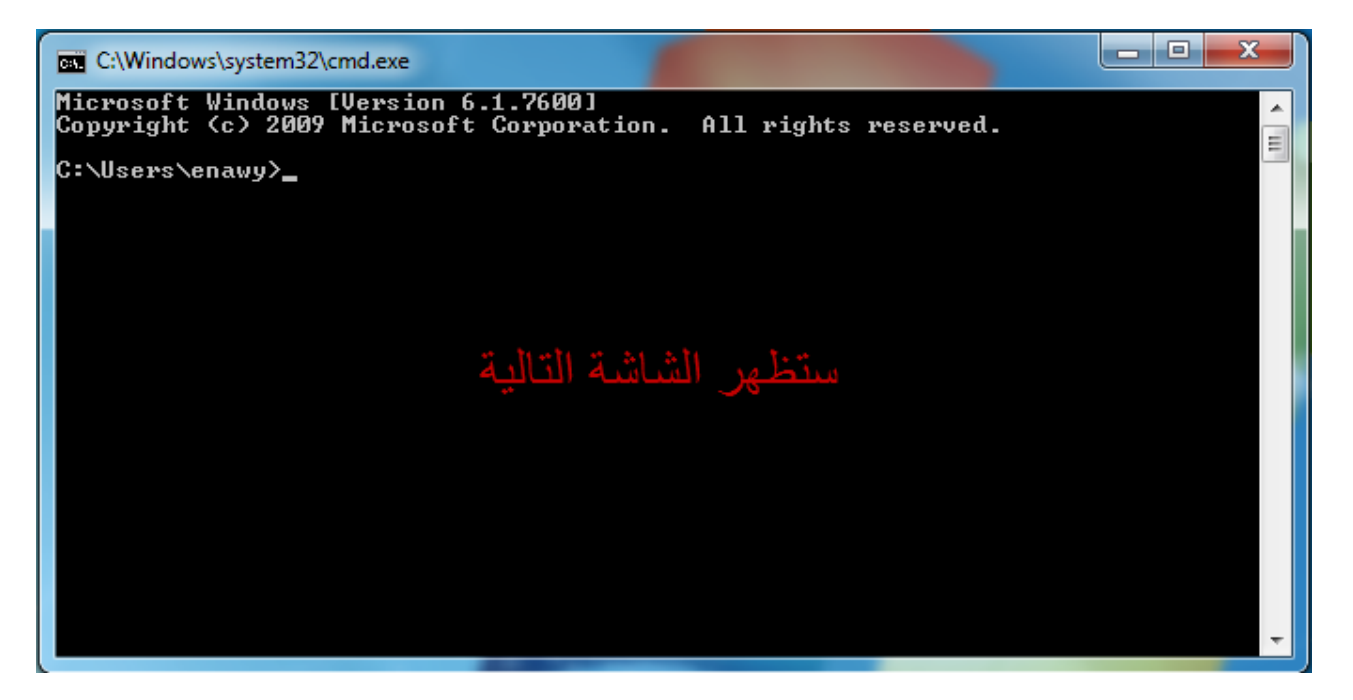

\* نقوم بكتابة الأمر التالي بجانب السطر الأخير

#### C:\USERS\ENAWY>HDWWIZ.EXE

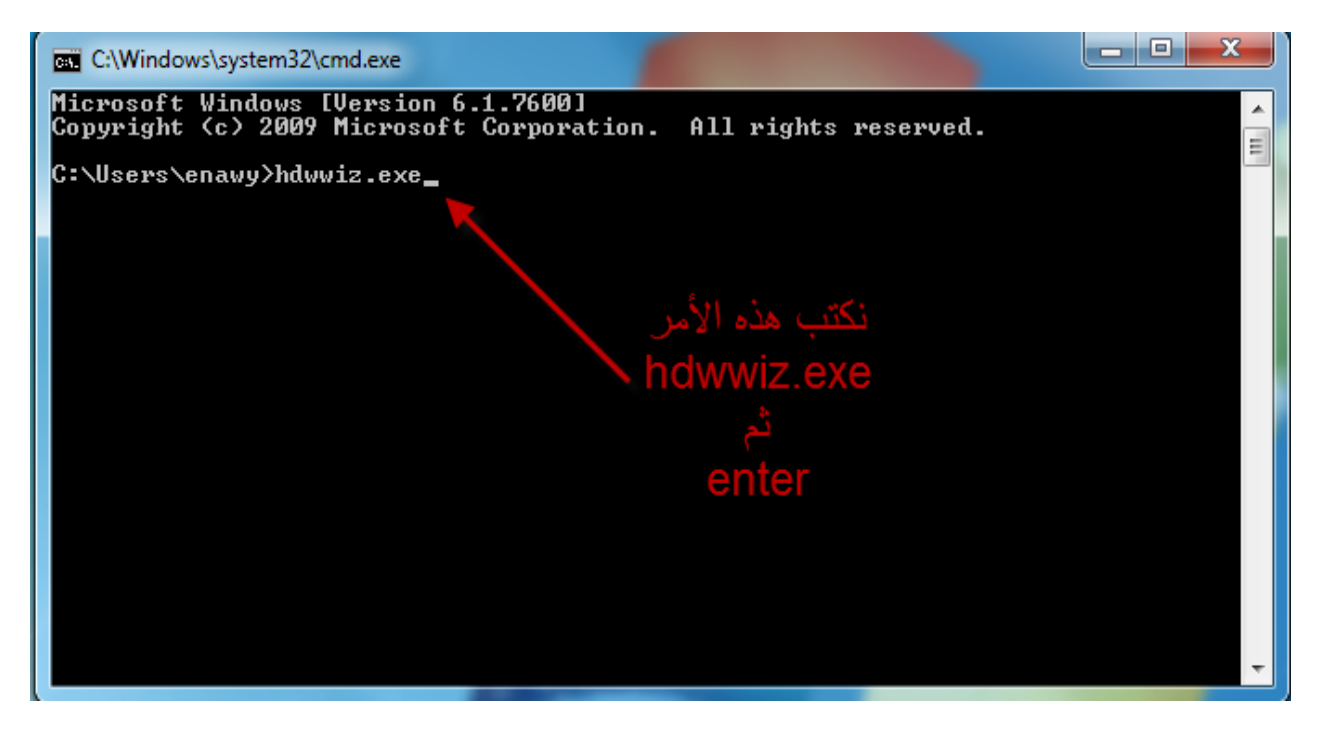

#### \* تظهر لنا النافذة التالية . . اتبع الخطوات

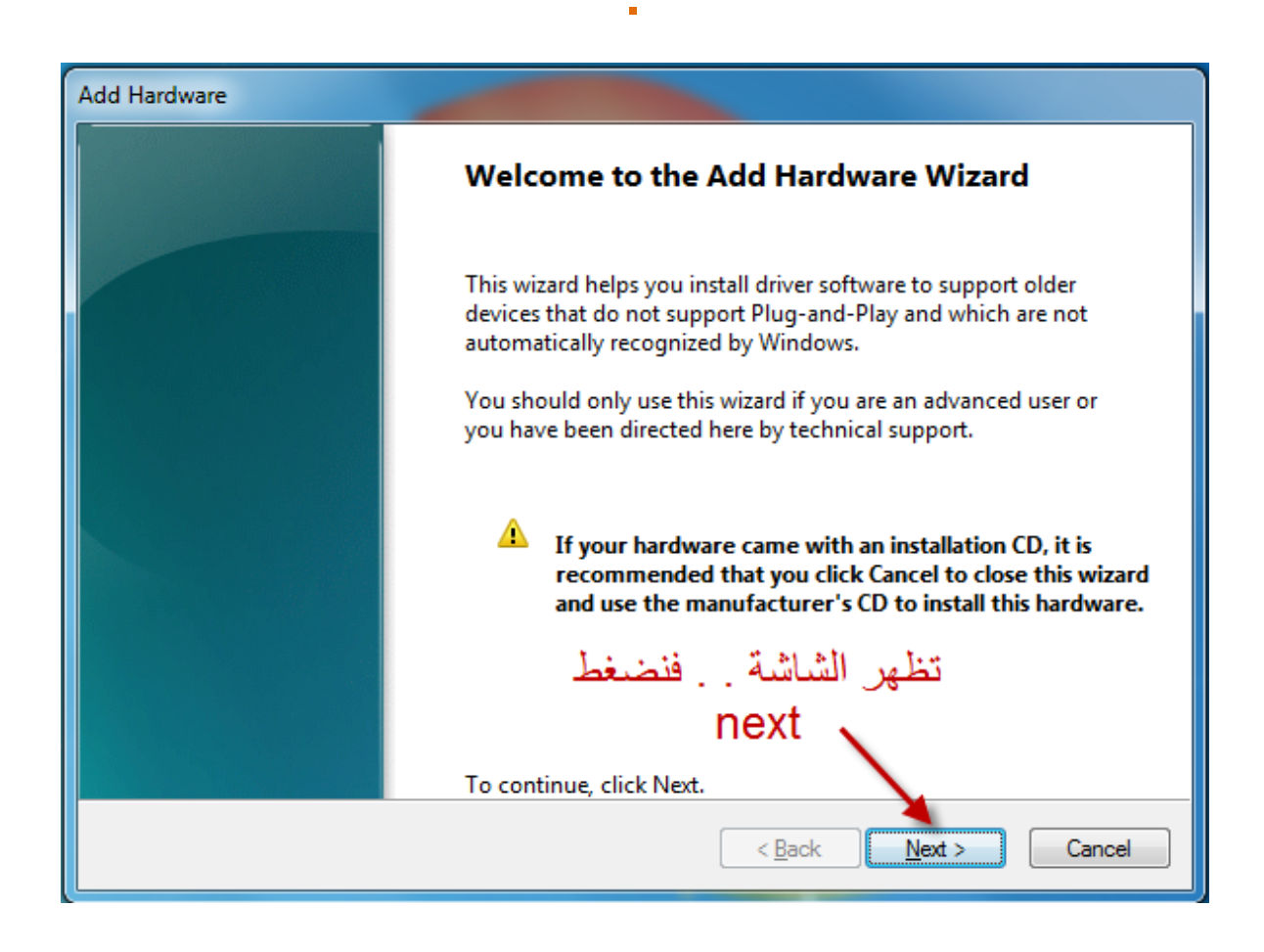

### هذه النافذة الخاصبة بإضافة "HARDWARE" جديد

وتعريفه ع الجهاز المستخدم . قم بالضغط على

NEXT

### ف هذه النافذة . . نؤشر على الاختيار الثان

#### و هو

#### INSTALL THE HARDWARE THAT I MANUALLY SELECT FROM ALIST (ADVANCED)

#### ثم نضغط NEXT

| Add Hardware                                                                                                    |
|----------------------------------------------------------------------------------------------------|
| The wizard can help you install other hardware                                                                                                    |
|                                                                                                    |
| The wizard can search for other hardware and automatically install it for you. Or, if you know exactly which hardware model you want to install, you can select it from a list. |
| What do you want the wizard to do?                                                                                                    |
| Search for and install the hardware automatically (Recommended)                                                                                                    |
| Install the hardware that I manually select from a list (Advanced)                                                                                                    |
|                                                                                                    |
| نؤشر على الإختيار الثان                                                                                                    |
|                                                                                                    |
| ثم                                                                                                    |
| next                                                                                                    |
|                                                                                                    |
| < Back Next > Cancel                                                                                                    |

تظهر لنا هذه النافة الخاصة باختيار نوع "HARDWARE" المطلوب تثبيته

#### **ADD HARD**

ومن القائمة الموضحة بالصورة . . نختار

#### **NETWORK ADAPTER**

### ثم نضغط على . . NEXT

| Add Hardware                                     |                                                                                                    |
|--------------------------------------------------|----------------------------------------------------------------------------------------------------|
| From the list below, select the type of hardware | you are installing                                                                                              |
|                                                  |                                                                                                    |
| If you do not see the hardware category you wa   | nt, click Show All Devices.                                                                                     |
| Common bandware tamen                            |                                                                                                    |
| Common hardware types:                           | the second second second second second second second second second second second second second second second se |
| FIELE 1394 Bus host controllers                  | من هذه القائمة نختار                                                                                            |
| Infrared devices                                 | network adapter                                                                                                 |
| Redia Center Extender                            |                                                                                                    |
| Memory technology driver                         |                                                                                                    |
| Modems                                           |                                                                                                    |
| Multi-port serial adapter                        |                                                                                                    |
|                                                  |                                                                                                    |
|                                                  |                                                                                                    |
| ئم                                               |                                                                                                    |
| next                                             | Bask Next > Cancel                                                                                              |
|                                                  |                                                                                                    |

### تظهر لنا النافذة التالية . .

### لإنشاء NETWORK ADAPTER

نختار من القائمة ع اليسار

اختيار

### **MICROSOFT**

| Add Hardware                                                                 |                                                                                   |
|------------------------------------------------------------------------------|-----------------------------------------------------------------------------------|
| Select Network Adapter<br>Which network adapter do you wan                   | t to install?                                                                     |
| Click the Network Adapter the installation disk for this feature             | hat matches your hardware, then click OK. If you have an<br>ure, click Have Disk. |
| بن اليسار                                                                    | ستظهر هذه الشاشة نختار م                                                          |
|                                                                              | microsoft                                                                         |
| Manufacturer                                                                 | Network Adapter:                                                                  |
| Intel                                                                        | A Microsoft IP-HTTPS Platform Adapter                                             |
| Intel Corporation                                                            | Microsoft ISATAP Adapter                                                          |
| Microsoft                                                                    | 🖾 Microsoft Loopback Adapter 🗧                                                    |
|                                                                              | Microsoft Teredo Tunneling Adapter                                                |
| This driver is digitally signed.<br><u>Tell me why driver signing is imp</u> | Have Disk                                                                         |
|                                                                              | < Back Next > Cancel                                                              |

### ثم من القائمة ع اليمين

### نختار

### **MICROSOFT LOOKBACK ADAPTER**

### ثم نضغط ع

### NEXT

| Add Hardware                                                                                                    |                                     |
|----------------------------------------------------------------------------------------------------|-------------------------------------|
| Select Network Adapter<br>Which network adapter do you war                                                                               | nt to install?                      |
| Click the Network Adapter that matches your hardware, then click OK. If you have an installation disk for this feature, click Have Disk. |                                     |
|                                                                                                    | microsoft loopback adapter          |
| Manufacturer                                                                                                    | Network Adapter:                    |
| Intel                                                                                                    | Microsoft IP-HTTPS Platform Adapter |
| Intel Corporation                                                                                                    | A Microsoft ISATAP Adapter          |
| Microsoft                                                                                                    | 🛱 Microsoft Loopback Adapter 🦈 🗐 🗐  |
|                                                                                                    | Microsoft Teredo Tunneling Adapter  |
| This driver is digitally signed.<br><u>Tell me why driver signing is imp</u>                                                             | ثم نضغط Have Disk<br>Portant next   |
|                                                                                                    | < Back Next > Cancel                |

### الخطوة الاخيرة لتنصيب "HARDWARE " الجديد و هو

### MICROSOFT LOOKBACK ADAPTER

### اضغط على

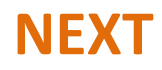

| Add Hardware                                       |
|----------------------------------------------------|
| The wizard is ready to install your hardware       |
|                                                    |
| Hardware to install:                               |
| Microsoft Loopback Adapter                         |
| To start installing your new hardware, click Next. |
| ثم نختار                                           |
| next                                               |
|                                                    |
|                                                    |
| < Back Next > Cancel                               |

### "FINISH" بالضغط على

# يكون تم الانتهاء من اضافة "HARDWARE " جديد و هو MICROSOFT LOOKBACK ADAPTER وقد تمت اضافة الهاردوير الجديد لتلافى مشكلة NETWORK عند تنصيب برنامج أور اكل

| Add Hardware |                                                                     |
|--------------|---------------------------------------------------------------------|
|              | Completing the Add Hardware Wizard                                  |
|              | The following hardware was installed:<br>Microsoft Loopback Adapter |
|              | Windows has finished installing the software for this device.       |
|              | واخيرا نضغط<br>طونوتة                                               |
|              | To close this wizard, click Finish.                                 |
|              | < Back Finish Cancel                                                |

#### والأن تفعيل عمل الهارد وير الجديد

#### ندخل الى صفحة

#### **NETWORK**

ثم نختار

### **LOCAL AREA CONNECTION 2**

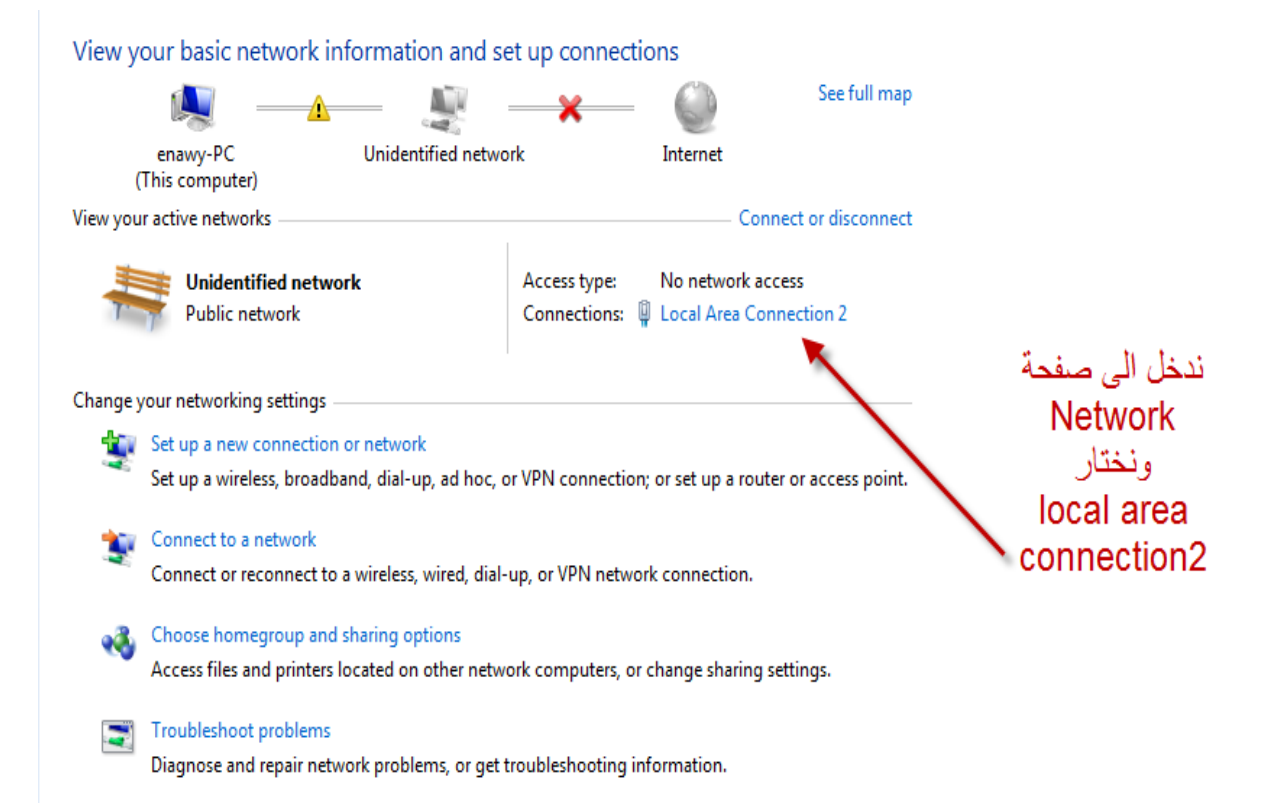

# تظهر لنا النافذة الاتية . . والمعروفة لدينا لتغير ال P الخاص بشبكة الانترنت نقوم باختيار والضغط على

### PROPERTIES

| General Connection IPv4 Connectivity: N IPv6 Connectivity: N Media State: Duration: Speed: Details           | No network access<br>No network access<br>Enabled<br>00:00:00<br>10.0 Mbps |
|----------------------------------------------------------------------------------------------------|----------------------------------------------------------------------------|
| Connection<br>IPv4 Connectivity: N<br>IPv6 Connectivity: N<br>Media State:<br>Duration:<br>Speed:<br>Details | No network access<br>No network access<br>Enabled<br>00:00:00<br>10.0 Mbps |
| IPv4 Connectivity: N<br>IPv6 Connectivity: N<br>Media State:<br>Duration:<br>Speed:<br>Details               | No network access<br>No network access<br>Enabled<br>00:00:00<br>10.0 Mbps |
| IPv6 Connectivity: N<br>Media State:<br>Duration:<br>Speed:<br>Details                                       | No network access<br>Enabled<br>00:00:00<br>10.0 Mbps                      |
| Media State:<br>Duration:<br>Speed:<br>Details                                                               | Enabled<br>00:00:00<br>10.0 Mbps                                           |
| Duration:<br>Speed:<br>Details                                                                               | 00:00:00<br>10.0 Mbps                                                      |
| Speed:<br>Details                                                                                            | 10.0 Mbps                                                                  |
| Details                                                                                                    |                                                                            |
|                                                                                                    |                                                                            |
| Activity Sent                                                                                                | Received                                                                   |
| Packets: 222                                                                                                 | 0                                                                          |
| Properties Disable Diagn                                                                                     | nose                                                                       |
|                                                                                                    | Close                                                                      |
|                                                                                                    |                                                                            |
|                                                                                                    | نختار                                                                      |
|                                                                                                    |                                                                            |

### تظهر لنا النافذة الموضحة بالصورة ومن ثم نضغط على الإختيار الموضح بالصورة

### نقوم بالضغط " مرتين " على الاختيار

### **INTERNET PROTOCOL VERSION(TCP/IPv4)**

| Local Area Connection 2 Status                                                                                                    |
|----------------------------------------------------------------------------------------------------|
| Local Area Connection 2 Properties                                                                                                    |
| Networking Sharing                                                                                                    |
| Connect using:                                                                                                    |
| Microsoft Loopback Adapter                                                                                                    |
| Configure                                                                                                    |
| This connection uses the following items:                                                                                                    |
| Client for Microsoft Networks  Client for Microsoft Networks  File and Printer Sharing for Microsoft Networks  File and Printer Sharing for Microsoft Networks  File and Printer Sharin |
| <ul> <li>Internet Protocol Version 4 (TCP/IPv4)</li> <li>Ank-Layer Topology Discovery Mapper I/O Driver</li> <li>Ank-Layer Topology Discovery Responder</li> </ul>                                                                                                    |
| Install Uninstall Properties                                                                                                    |
| Transmission Control Protocol/Internet Protocol. The default<br>wide area network protocol that provides communication<br>across diverse interconnected networks.                                                                                                    |
| OK Cancel                                                                                                    |
| نضغط على هذا الإختيار                                                                                                    |

### ثم نقوم بإدخال الـ P| التالي

### كما هو موضح بالصورة التالية ثم نضغط

### ОК

| Local Area Connection 2 Status                                                                                                    |
|----------------------------------------------------------------------------------------------------|
| Local Area Connection 2 Properties                                                                                                    |
|                                                                                                    |
| Internet Protocol Version 4 (TCP/IPv4) Properties                                                                                                    |
| Central                                                                                                    |
|                                                                                                    |
| You can get IP settings assigned automatically if your network supports<br>this capability. Otherwise, you need to ask your network administrator<br>for the appropriate IP settings. |
| Obtain an IP address automatically                                                                                                    |
| Use the following IP address:                                                                                                    |
| IP address: 10 . 0 . 1                                                                                                    |
| Subnet mask: 255 . 255 . 255 . 255                                                                                                    |
| Default gateway:                                                                                                    |
| Obtain DNS server address automatically                                                                                                    |
| Use the following DNS server addresses:                                                                                                    |
| Preferred DNS serve:                                                                                                    |
| Alternate DNS server:                                                                                                    |
| Validate settings upon exit Advanced                                                                                                    |
|                                                                                                    |
| OK Cancel                                                                                                    |
| نقوم بادخال الـ                                                                                                    |
| IP                                                                                                    |
| التالي فقط ثم                                                                                                    |
| OK                                                                                                    |

بعد الانتهاء من الخطوة السابقة نذهب مرة أخرى إلى

### **START**

ثم نكتب في خانة البحث ف الأسفل

#### RUN

ثم نختار RUN من اعلى النافذة ف الأعلى

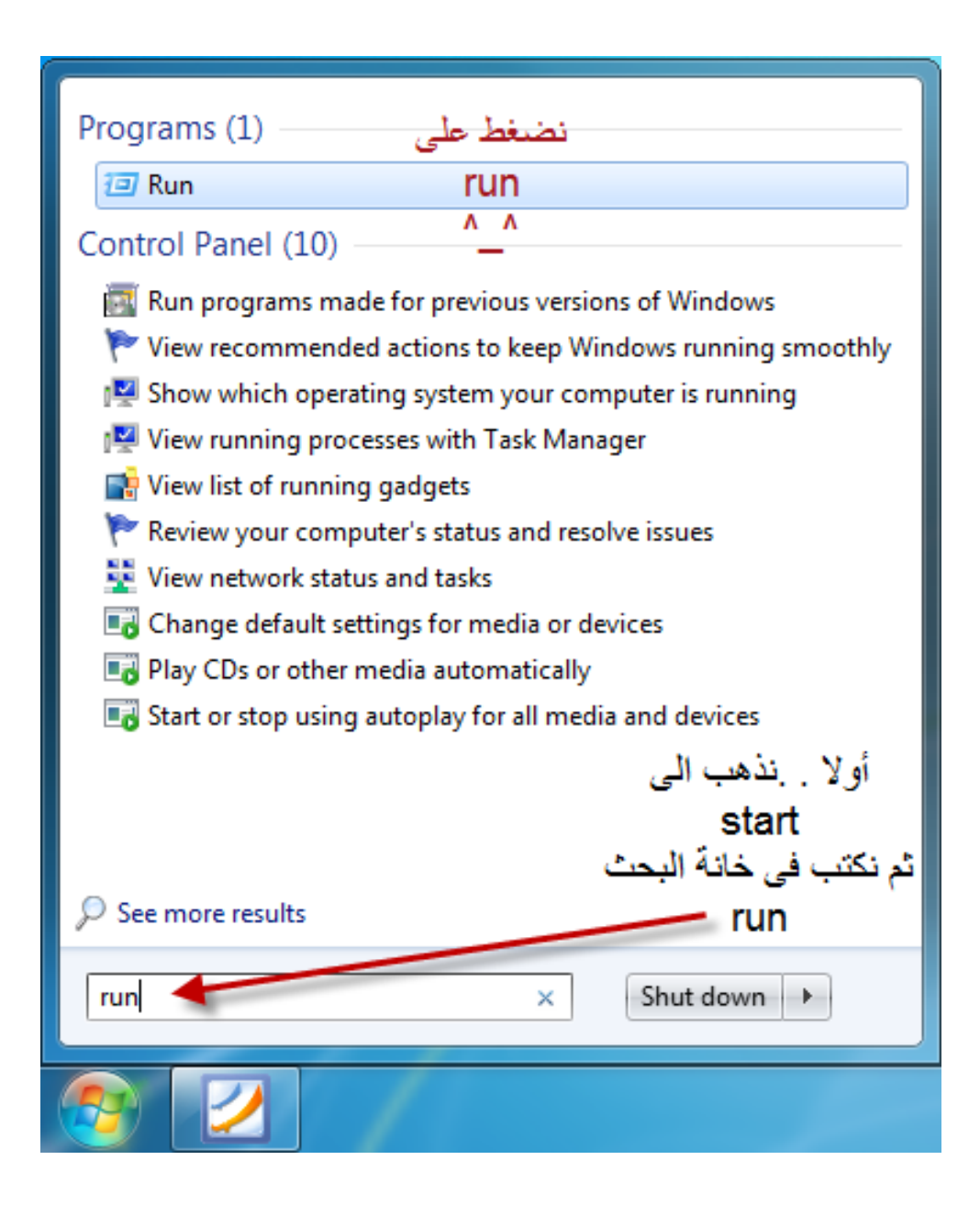

نقوم بإدخال الـ IP والخاص بـ

### look back adapter

| 🖃 Run | ×                                                                                                    |
|-------|----------------------------------------------------------------------------------------------------|
|       | Type the name of a program, folder, document, or Internet resource, and Windows will open it for you. |
| Open: | ◄ نقوم بإدخال الأمر الاتى ثم  t = 10.0.0.1 =                                                          |
|       | ok                                                                                                    |
|       | OK Cancel Browse                                                                                      |
|       |                                                                                                    |

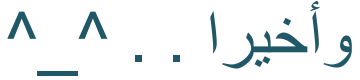

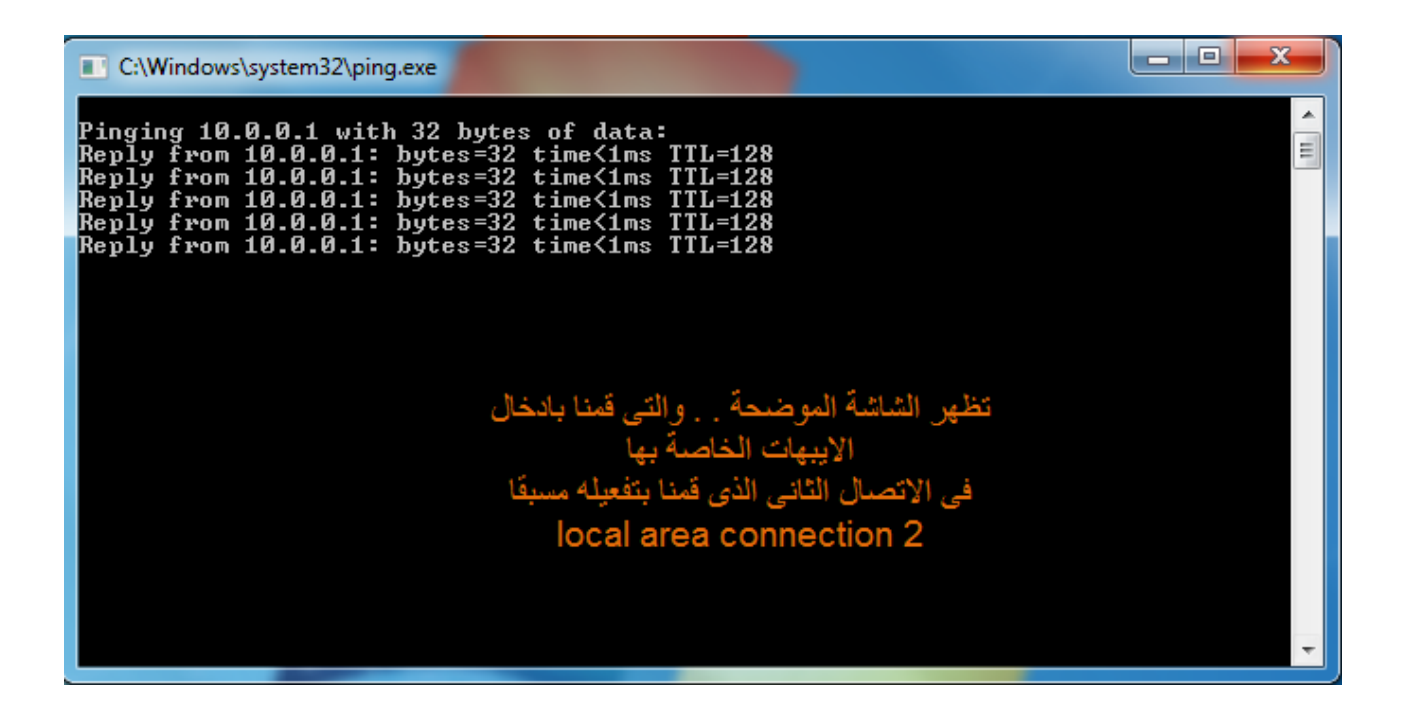

# ثانيا . . تنصيب برنامج أوراكل ١١

**Oracle Database 11g** 

\* أو لا : ندخل الى الملف الخاص بالبرنامج

\* ثانيا : نضغط " Right Click " على ملف الإعداد "SETUP"

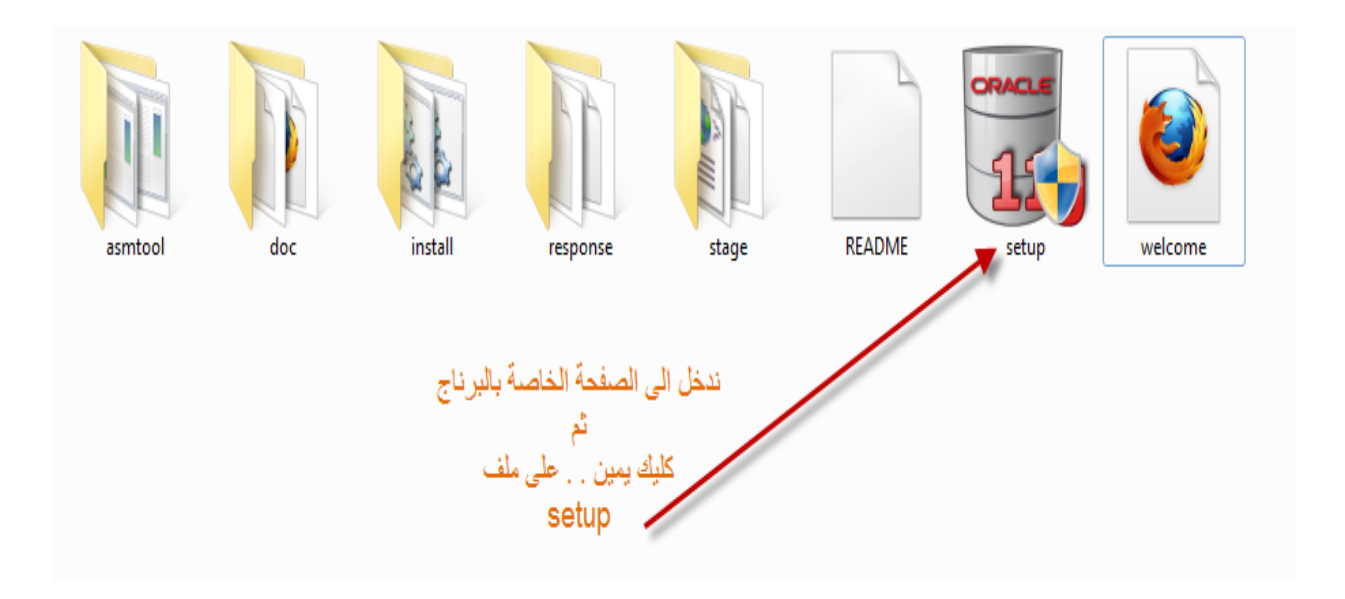

من قائمة الخيارات المنسدلة نختار

### PROPERTIES

|                                                                            |  | Open                                                                                                    |
|----------------------------------------------------------------------------|--|----------------------------------------------------------------------------------------------------|
| README                                                                     |  | Run as administrator<br>Troubleshoot compatibility<br>Add to archive<br>Add to "setup.rar"<br>Compress and email<br>Compress to "setup.rar" and email |
|                                                                            |  | Restore previous versions Send to Cut Copy                                                                                                    |
|                                                                            |  | Create shortcut<br>Delete<br>Rename<br>Properties                                                                                                    |
| کلیك یمین على ملف<br>setup<br>ثم نختار من أخر القائمة اختیار<br>properties |  |                                                                                                    |

# تظهر لنا النافذة التالية . . نختار منها في الاعلى اللسان التالي :

### **COPATIBILITY**

| setup Properties                                                                                                    |
|----------------------------------------------------------------------------------------------------|
| General Compatibility Security Details Previous Versions                                                                               |
| If you have problems with this program and it worked correctly on<br>an earlier version of Windows, select the compatibility mode that |
| matches that earlier version.<br>Help me choose the settings                                                                           |
| Compatibility mode                                                                                                    |
| Run this program in compatibility mode for:                                                                                            |
| Windows XP (Service Pack 3)                                                                                                    |
| Settings                                                                                                    |
| Bun in 256 colors                                                                                                    |
| Run in 640 x 480 screen resolution                                                                                                    |
| Disable visual themes                                                                                                    |
| Disable desktop composition                                                                                                    |
| Disable display scaling on high DPI settings                                                                                           |
| Privilege Level                                                                                                    |
| Run this program as an administrator                                                                                                   |
|                                                                                                    |
| Change settings for all users                                                                                                    |
|                                                                                                    |
| OK Cancel Apply                                                                                                    |
| تو دختار من إجل القائمة (الأسان الثان)                                                                                                 |
| compatibiltiv                                                                                                    |

### نؤشر بـ "صح " على الخانة الموضحة بالصورة

### ثم نختار من القائمة المنسدلة

### الاختبار السادس وهو

### WINDOWS XP (SP3)

### ثم**ــ OK**

| setup Properties                                                                                                    |                                                                |
|----------------------------------------------------------------------------------------------------|----------------------------------------------------------------|
| General         Compatibility         Security         Details         Previous         Versions           If you have problems with this program and it worked correctly on an earlier version of Windows, select the compatibility mode that matches that earlier version.         If worked correctly on an earlier version of Windows, select the compatibility mode that matches that earlier version.         If worked correctly on an earlier version.                                                        | نؤشر ب " صح"<br>على الخانة الموجودة                            |
| Compatibility mode                                                                                                    | -                                                              |
| Run this program in compatibility mode for:         Windows XP (Service Pack 3)         Windows 95         S         Windows NT 4.0 (Service Pack 5)         Windows XP (Service Pack 2)         Windows XP (Service Pack 2)         Windows Server 2003 (Service Pack 1)         Windows Server 2008 (Service Pack 1)         Windows Vista         Windows Vista (Service Pack 2)         Privilege Level         Run this program as an administrator         Image settings for all users         OK       Cancel | ئم نختار الإختيار<br>السادس<br>windows xp<br>(sp3)<br>ٹم<br>OK |

### ومرة أخرى " Right Click" على ملف الإعداد

ثم نضغط على

### **RUN as Administrator**

| ORAC | LE       |                                   |
|------|----------|-----------------------------------|
| 1    |          | Open                              |
|      | ۲        | Run as administrator              |
| se   |          | Troubleshoot compatibility        |
|      | <b>1</b> | Add to archive                    |
|      | ۲        | Add to "setup.rar"                |
|      | ۲        | Compress and email                |
|      | <b>1</b> | Compress to "setup.rar" and email |
|      |          | Restore previous versions         |
|      |          | Send to                           |
|      |          | Cut                               |
|      |          | Сору                              |
|      |          | Create shortcut                   |
|      |          | Delete                            |
|      |          | Rename                            |
|      |          | Properties                        |

تظهر لنصا النافذة التالية ويبدأ بعدها إعداد تنصيب البرنامج

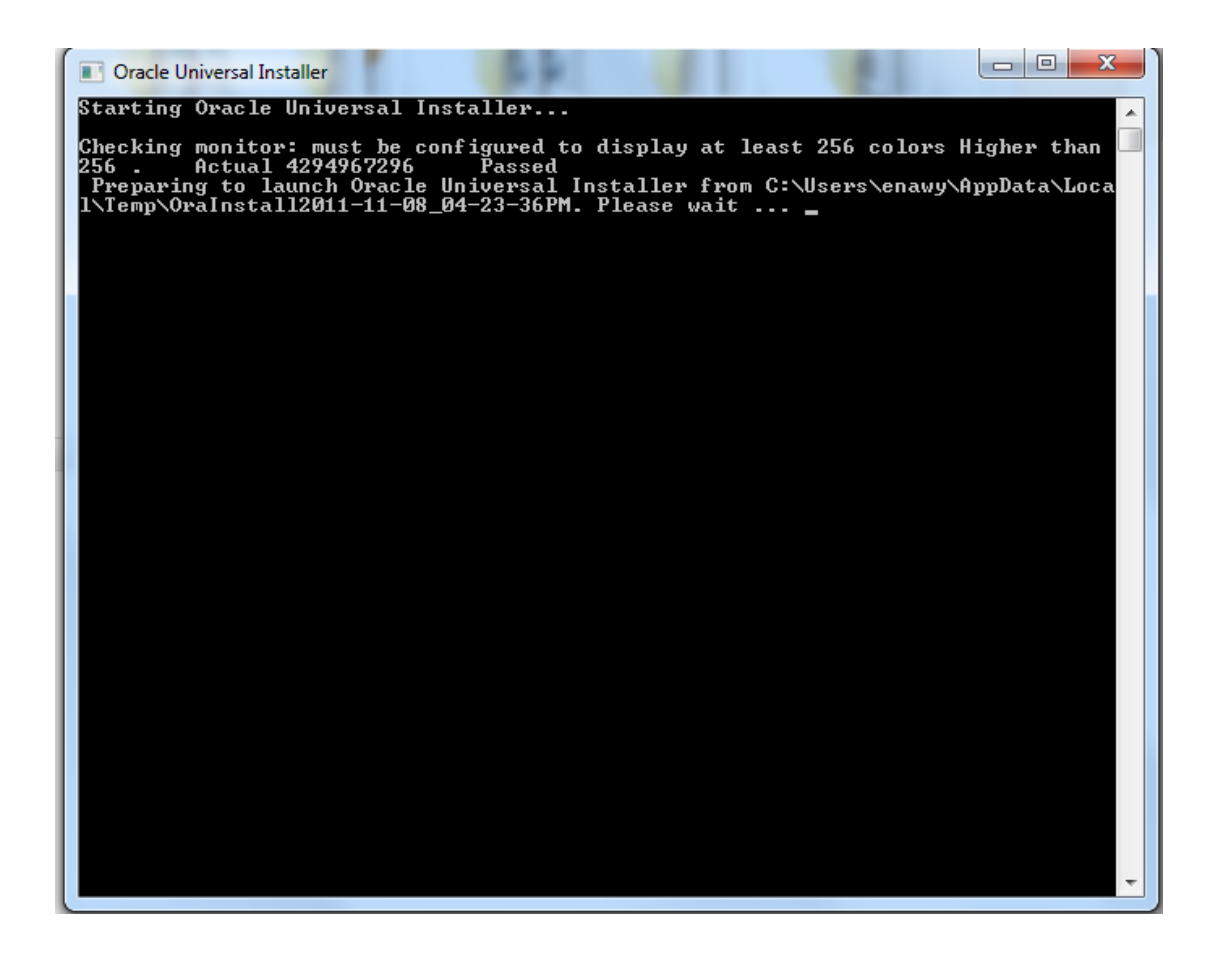

ملحوظة /

### نجد ف السطر الثالث كلمة

#### PASSED

وهى خاصة بتوافق إعدادات الشاشة مع البرنامج

### تظهر لنا هذه النافذة . . لبدء الخطوات الفعلية لتنصيب البرنامج

| 👙 Oracle Database 11g Installatio                                      | n - Select a Product to Install                                                                                                    | <b> x</b>                                                             |
|------------------------------------------------------------------------|----------------------------------------------------------------------------------------------------|-----------------------------------------------------------------------|
|                                                                        | Select Installation                                                                                                    | Method                                                                |
| <b>Basic Installation</b><br>.Perform full Oracle Datal<br>.This optic | base 11g installation with standard configuration options requiring<br>on uses file system for storage, and a single password for all datab                                                                                      | minimal input<br>base accounts                                        |
| : <u>O</u> racle Base Location                                         | D:\app\enawy                                                                                                    | Bro <u>w</u> se                                                       |
| :Oracle Home Location                                                  | D:\app\enawy\product\11.1.0\db_1                                                                                                    | Browse                                                                |
| Installation Type                                                      | (Enterprise Ed                                                                                                    | lition (2.9GB                                                         |
|                                                                        | (Create <u>Starter Database</u> (addition                                                                                                    | al 1482MB 🗹                                                           |
| : <u>G</u> lobal Database Name (                                       |                                                                                                    | orcl                                                                  |
| :Database <u>P</u> assword                                             | Confirm Password                                                                                                    |                                                                       |
|                                                                        | .This password is used for the SYS, SYSTEM, SYSMAN, and DBSN                                                                                                    | IMP accounts                                                          |
| Allows advanced selec<br>accounts, database<br>Help                    | Advanced In<br>tions such as different passwords for the SYS, SYSTEM, SYSMAN,<br>e character set, product languages, automated backups, custom in<br>.alternative storage options such as Automatic Storage<br>Back Next Install | stallation C<br>and DBSNMP<br>stallation, and<br>Management<br>Cancel |

## ويتم تنفيذ الخطوات التالية . . لإعداد البرنامج وتلافى مشاكل التنصيب

#### في خانة /

#### ORACLE HOME LOCATION

يتم تحديد المسار المطلوب الذى سيكون عليه البرنامج

#### \* تترك INSTALLATION TYPE

#### كما هي = ENTERPRISE EDITION

### \* تغير كلمة قاعدة البيانات ORACLE DATABASE NAME

### كما تريد أن تسميها

# \* أما كلمة السر . . فأنا اخترتها من حرف واحد وهو "L" ثم اضغط " التالى "

| 👙 Oracle Database 11g Installatio                   | n - Select a Product to Install                                                                                                    | <b>– – ×</b>                                                                  |
|-----------------------------------------------------|----------------------------------------------------------------------------------------------------|-------------------------------------------------------------------------------|
|                                                     | Select Installatio                                                                                                    | Le: <b>11</b> 0                                                               |
| Basic Installation                                  |                                                                                                    |                                                                               |
| Perform full Oracle Data.<br>This optio.            | base 11g installation with standard configuration options requirir<br>on uses file system for storage, and a single password for all dat                                                                             | ng minimal input<br>abase accounts                                            |
| : <u>O</u> racle Base Location                      | D:tapptenawy                                                                                                    | /Bro <u>w</u> se                                                              |
| :Oracle Home Location                               | D:\app\enawy\product\11.1.0\db_1                                                                                                    | Browse                                                                        |
| :Installation <u>T</u> ype                          | (Enterprise I                                                                                                    | Edition (2.9GB                                                                |
|                                                     | (Create Starter Database (additio                                                                                                    | onal 1482MB 🗹                                                                 |
| : <u>G</u> lobal Database Name                      |                                                                                                    | orcl                                                                          |
| :Database <u>P</u> assword                          | * :Confirm Password<br>.This password is used for the SYS, SYSTEM, SYSMAN, and DB                                                                                                    | *<br>SNMP accounts                                                            |
| Allows advanced selec<br>accounts, database<br>Help | Advanced I<br>ctions such as different passwords for the SYS, SYSTEM, SYSMAI<br>e character set, product languages, automated backups, custom<br>.alternative storage option as Automatic Stora<br>Back Next Install | Installation<br>N, and DBSNMP<br>installation, and<br>ge Management<br>Cancel |

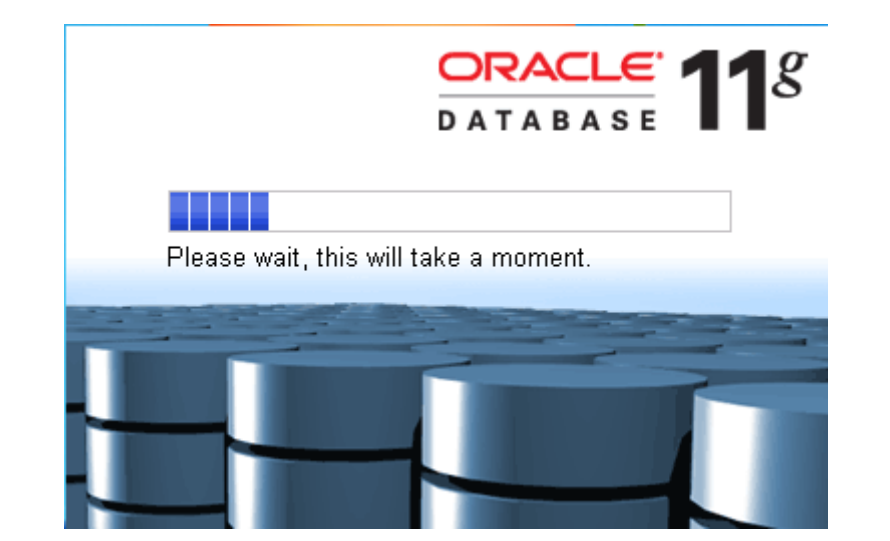

# يقوم البرنامج بفحص متطلبات تنصيب البرنامج وبعد الانتهاء . . اضغط " NEXT "

| <b>`</b> ⁄ | Oracle Universal Installer: Product-Specific Prerequisite Checks                                                                                                    |                                                                                |                                                                     |
|------------|----------------------------------------------------------------------------------------------------|--------------------------------------------------------------------------------|---------------------------------------------------------------------|
|            | Product-Specific Prerequisite Checks                                                                                                    |                                                                                | DRACLE <b>11</b> <sup>g</sup>                                       |
|            | The Installer verifies that your environment meets all of the minimum<br>configuring the products that you have chosen to install. You must r<br>are flagged with warnings and items that require manual checks. F<br>checks, click the item and review the details in the box at the bottom | m requirements<br>nanually verify ar<br>or details about j<br>n of the window. | for installing and<br>nd confirm the items that<br>performing these |
|            | Check                                                                                                    | Туре                                                                           | Status                                                              |
|            | Checking for proper system clean-up                                                                                                    | Automatic                                                                      | Succeeded                                                           |
|            | Checking for Oracle Home incompatibilities                                                                                                    | Automatic                                                                      | Succeeded 🚽                                                         |
|            |                                                                                                    |                                                                                | D                                                                   |
|            | 0 requirements to be verified.                                                                                                    |                                                                                | Retry Stop                                                          |
|            |                                                                                                    |                                                                                |                                                                     |
|            | Help Installed Products Back                                                                                                    | Next                                                                           | Install Cancel                                                      |

### تظهر النافذة التالية والخاصة

### " WINDOWS SECURITY ALERT "

<u>ب</u>

اضغط على

### ALLOW ACCESS

| 📉 Analy    | zing dependencies                                                                                                    | x               |
|------------|----------------------------------------------------------------------------------------------------|-----------------|
| Proces     | Sing Oracle Net Required Support Files 1 Windows Security Alert                                                                          | 11 <sup>g</sup> |
| Pro        | Windows Firewall has blocked some features of this program                                                                               |                 |
| con<br>are | Windows Firewall has blocked some features of Java(TM) 2 Platform Standard Edition binary on all public and private networks.            | that            |
| Св         | Publisher: Sun Microsystems, Inc.                                                                                                    |                 |
|            | Path: C:\users\enawy\appdata\ocal\temp\orainstall2011-11-<br>08_04-23-36pm\jdk\jre\bin\javaw.exe                                         | 2               |
| Ch         | Allow Java(TM) 2 Platform Standard Edition binary to communicate on these networks:                                                      |                 |
|            | Private networks, such as my home or work network                                                                                        |                 |
|            | Public networks, such as those in airports and coffee shops (not recommended<br>because these networks often have little or no security) | top             |
| 0 r        | What are the risks of allowing a program through a firewall?                                                                             |                 |
|            | Allow access Cancel                                                                                                    |                 |
| H          | lp Installed Products Back Next Install C                                                                                                | ancel           |

### تظهر لنا الشاشة التالية

| م اضغط | ند |
|--------|----|
|--------|----|

### NEXT

| × | Oracle Universal Installer: Oracle Configuration Manager                                                                                                    | Registration                                                                                                    |
|---|----------------------------------------------------------------------------------------------------|----------------------------------------------------------------------------------------------------|
|   | Oracle Configuration Manager R                                                                                                    | egistration $\mathbf{ORACLE} 11^g$                                                                                      |
|   | ☐ Enable Oracle Configuration Manager<br>Oracle Configuration Manager allows you to associat<br>account. When you log your service request with Orac<br>configuration data in this ORACLE_HOME. | e your configuration information with your Metalink<br>le, you can link your request with the pre-collected             |
|   | Customer Identification Number (CSI):                                                                                                    |                                                                                                    |
|   | Metalink Account Username:                                                                                                    |                                                                                                    |
|   | Country Code:                                                                                                    | ted States                                                                                                    |
|   | Provide your CSI Number, Metalink Account and Country Cod<br>information, press "Test Registration" button.<br>If a connection from your network to the public internet requir<br>Settings".    | e associated with your service agreement. To verify your<br>es you to connect through a Proxy, use "Connection          |
|   | Connection Settings                                                                                                    | Test Registration                                                                                                    |
|   | Hyou choose not to enable Oracle Configuration Manager at thi<br>Installation and Administration Guide to complete the configura<br>Help Installed Products                                     | s time, you may refer to the Oracle Configuration Manager<br>tion at anytime in the future.<br>Back Next Install Cancel |

# شاشة خاصة عن بيانات البرنامج والمساحة المطلوبة لتنصيب البرنامج والبرامج المثبتة ن

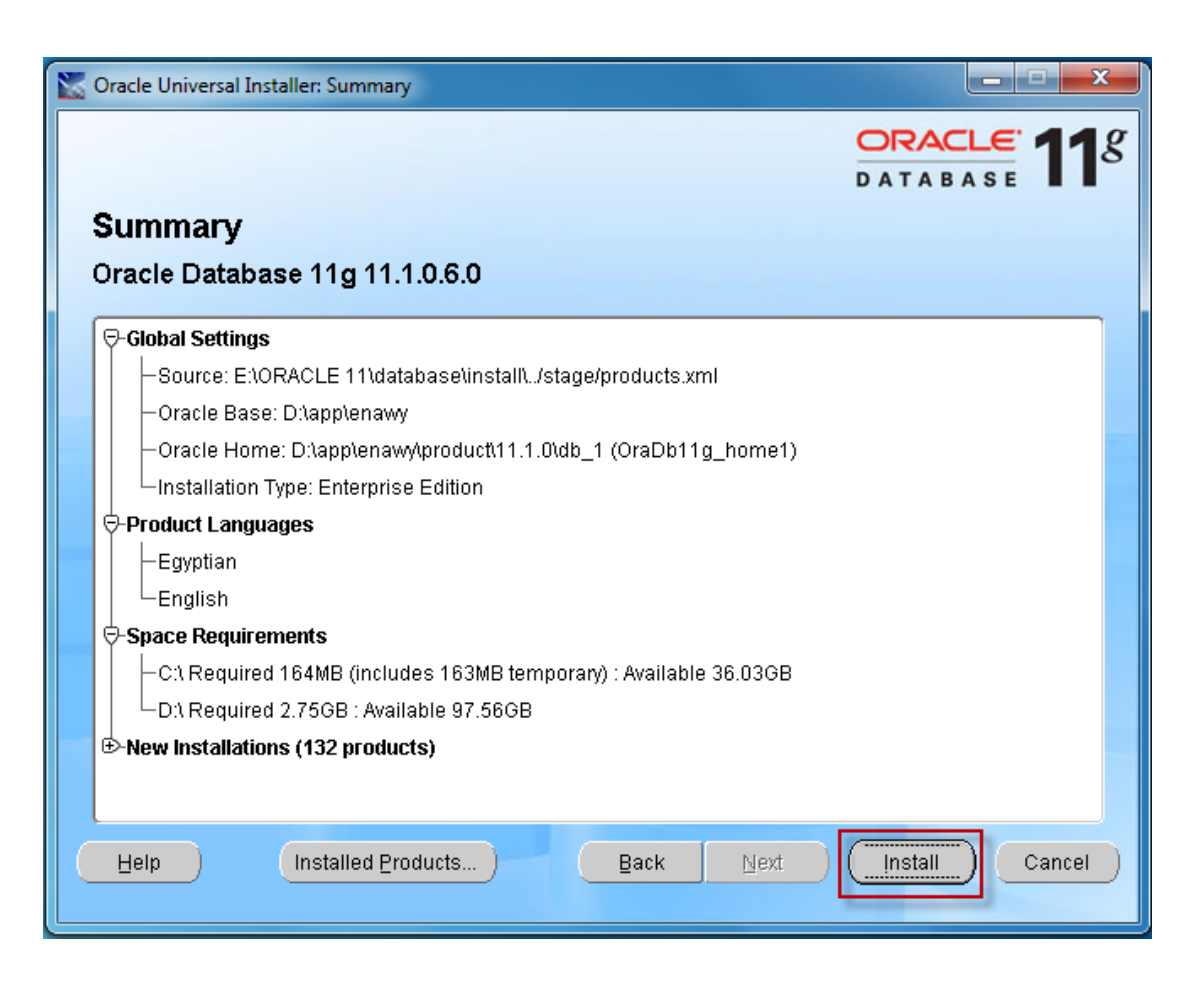

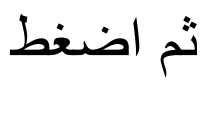

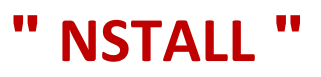

| 🔀 Oracle Universal Installer: Install                                                                                                    |                                                                                                    |
|----------------------------------------------------------------------------------------------------|----------------------------------------------------------------------------------------------------|
|                                                                                                    | ORACLE 11                                                                                                    |
|                                                                                                    | DATABASE                                                                                                    |
| Install                                                                                                    |                                                                                                    |
| Installing Oracle Batabase 11g 11 1 0 6 0                                                                                                    |                                                                                                    |
|                                                                                                    |                                                                                                    |
|                                                                                                    | Information<br>Management                                                                                                    |
| Confirmation meeting                                                                                                    | High performance                                                                                                    |
| Comgaration pending                                                                                                    | schema-less XML                                                                                                    |
| Extracting files to 'D:\app\enavvy\product\11.1.0\db_1'.                                                                                                    | DICOM medical                                                                                                    |
| 21%                                                                                                    |                                                                                                    |
| Stop installation                                                                                                    | tablespace                                                                                                    |
|                                                                                                    | encryption                                                                                                    |
| Mourses find the last of this install excession at                                                                                                    |                                                                                                    |
| C:\Program Files\Oracle\Inventory\logs\installActions2011                                                                                                    | -11-08_04-23-36PM.log                                                                                                    |
|                                                                                                    |                                                                                                    |
| Help (Installed Products)                                                                                                    |                                                                                                    |
|                                                                                                    |                                                                                                    |
|                                                                                                    |                                                                                                    |
|                                                                                                    |                                                                                                    |
| 🛣 Oracle Universal Installer: Install                                                                                                    |                                                                                                    |
| 🛣 Oracle Universal Installer: Install                                                                                                    |                                                                                                    |
| Solution Contraction Contracti | ORACLE 118                                                                                                    |
| Soracle Universal Installer: Install                                                                                                    | ORACLE 118                                                                                                    |
| Cracle Universal Installer: Install Install Installing Oracle Database 11g 11.1.0.6.0                                                                                                    | ORACLE 118<br>DATABASE                                                                                                    |
| Cracle Universal Installer: Install Install Installing Oracle Database 11g 11.1.0.6.0                                                                                                    | CRACLE 118<br>DATABASE 118                                                                                                    |
| Cracle Universal Installer: Install  Install Installing Oracle Database 11g 11.1.0.6.0  Installation in progress Setup pending                                                                                                    | CRACLE 118<br>DATABASE 118<br>Higher Availability                                                                                                    |
| Configuration pending                                                                                                    | Higher Availability<br>• Rolling upgrades<br>with Physical                                                                                                    |
| Varcle Universal Installer: Install  Installing Oracle Database 11g 11.1.0.6.0  Installation in progress Setup pending Configuration pending                                                                                                    | CRACLE 118<br>DATABASE 118<br>Higher Availability<br>• Rolling upgrades<br>with Physical<br>Standby                                                                                                    |
| Configuration pending  Extracting files to 'D: \app\enawy\product\11.1.0\db_1'.                                                                                                    | CRACLE 118<br>DATABASE 118<br>Higher Availability<br>• Rolling upgrades<br>with Physical<br>Standby<br>• Real-time reporting<br>with Physical                                                                                                    |
| Configuration pending<br>Extracting files to 'D:\app\enawy\product\11.1.0\db_1'.<br>46%                                                                                                    | Real-time reporting with Physical Standby                                                                                                    |
| Configuration pending  Extracting files to 'D:\app\enawy\product\11.1.0\db_1'.  46%  Stop installation                                                                                                    | Higher Availability<br>Higher Availability<br>Rolling upgrades<br>with Physical<br>Standby<br>Real-time reporting<br>with Physical<br>Standby<br>Hot patching                                                                                                    |
| Oracle Universal Installer: Install   Installing Oracle Database 11g 11.1.0.6.0   Installation in progress   Setup pending   Configuration pending   Extracting files to 'D:\app\enawy\product\11.1.0\db_1'.   46%   Stop installation                                                                                                    | CRACLE 118<br>DATABASE 118<br>Higher Availability<br>• Rolling upgrades<br>with Physical<br>Standby<br>• Real-time reporting<br>with Physical<br>Standby<br>• Hot patching                                                                                                    |
| Oracle Universal Installer: Install   Install   Installing Oracle Database 11g 11.1.0.6.0   Installation in progress   Setup pending   Configuration pending   Extracting files to 'D: \app\enawy\product\11.1.0\db_1'.   46%   Stop installation                                                                                                    | Image: Contraction of the state of the state of the  |
| Oracle Universal Installer: Install   Installing Oracle Database 11g 11.1.0.6.0   Installation in progress   Setup pending   Configuration pending   Extracting files to 'D: \app\enawy\product\11.1.0\db_1'.   46%   Stop installation   You can find the log of this install session at: C:\Program Files\Oracle\Inventory\Jogs\InstallActions2011                                                                                                    | Image: Image: |
| Oracle Universal Installer: Install   Installing Oracle Database 11g 11.1.0.6.0   Installation in progress   Setup pending   Configuration pending   Extracting files to 'D:\app\enawy\product\11.1.0\db_1'.   46%   Stop installation   You can find the log of this install session at: C:\Program Files\Oracle\Inventory\logs\InstallActions2011                                                                                                    | Higher Availability         • Real-time reporting         • Mith Physical         Standby         • Real-time reporting         • Hot patching         • Hot patching                                                                                                    |
| Oracle Universal Installer: Install   Installing Oracle Database 11g 11.1.0.6.0   Installation in progress   Setup pending   Configuration pending   Extracting files to 'D: \app\enawy\product\11.1.0\db_1'.   46%   Stop installation   You can find the log of this install session at: C:\Program Files\Oracle\Inventory\logs\InstallActions2011   Help                                                                                                    | Image: Image: |

| Cracle Universal Installer: Install                                                                                                    | _ <b>_</b> ×                                                                                                    |
|----------------------------------------------------------------------------------------------------|----------------------------------------------------------------------------------------------------|
| Install                                                                                                    | DATABASE 118                                                                                                    |
| Installing Oracle Database 11g 11.1.0.6.0                                                                                                    |                                                                                                    |
| <ul> <li>Install successful</li> <li>Setup successful</li> <li>Configuration pending</li> <li>Successfully executed utility tool: ADR Setup Utility</li> <li>100%</li> <li>Stop installation</li> <li>You can find the log of this install session at:<br/>C:Program Files\Oracle\Inventory\logs\installActions2011-11-08_04-23-36PM.log</li> </ul> | Management<br>Automation<br>ADDM for RAC<br>Automatic SQL<br>tuning and memory<br>management<br>Advisors for<br>Streams,<br>Partitioning, Repair |
| Help Installed Products Back Next                                                                                                    | (Install) Cancel                                                                                                    |

!!

.

# تظهر لنا هذه النافذة الخاصة . . بإنشاء قاعدة البيانات التي تجري عليها عملية انشاء قاعدة البيانات

| Ideal Platform for         Grid Computing         • Low cost servers         and storage         • Highest availability         • Best scalability         :         :         :         :         :         :         :         :         :         :         :         :         :         :         :         :         :         :         :         :         :         :         :         :         :         :         :         :         :         :         :         :         :         :         :         :         :         :         :         :         :         :       :         :       :         :       :         :       :         : <th>Copying database files<br/>Creating and starting Oracle instance<br/>Completing Database Creation<br/>Clone database creation in progress<br/>2%<br/>les for the current operation are located at<br/>D:\app\enawy\cfgtoollogs\dbca\orcl</th> | Copying database files<br>Creating and starting Oracle instance<br>Completing Database Creation<br>Clone database creation in progress<br>2%<br>les for the current operation are located at<br>D:\app\enawy\cfgtoollogs\dbca\orcl |
|----------------------------------------------------------------------------------------------------|----------------------------------------------------------------------------------------------------|

| Database Configuration Assista                                                                                                    | nt 💶 🗖 🗾                                                                                                    |
|----------------------------------------------------------------------------------------------------|----------------------------------------------------------------------------------------------------|
|                                                                                                    |                                                                                                    |
|                                                                                                    |                                                                                                    |
| Information                                                                                                    | Copying database files 🗸                                                                                                    |
| Management                                                                                                    | Creating and starting Oracle instance $arkappa$                                                                                                    |
| OLAP materialized                                                                                                    | Completing Database Creation                                                                                                    |
| views                                                                                                    |                                                                                                    |
| Partitioning                                                                                                    |                                                                                                    |
| enhancements for                                                                                                    | Clana database creation in prograss                                                                                                    |
|                                                                                                    | Cione database creation in progress                                                                                                    |
| Flashback Data<br>Archive                                                                                                    | 45%                                                                                                    |
|                                                                                                    | :Log files for the current operation are located at                                                                                                    |
|                                                                                                    | Ditapptenawytotgtoollogstdboatorol                                                                                                    |
|                                                                                                    |                                                                                                    |
|                                                                                                    | Stop                                                                                                    |
|                                                                                                    |                                                                                                    |
|                                                                                                    |                                                                                                    |
|                                                                                                    |                                                                                                    |
|                                                                                                    |                                                                                                    |
|                                                                                                    |                                                                                                    |
| Database Configuration Assista                                                                                                    |                                                                                                    |
|                                                                                                    |                                                                                                    |
|                                                                                                    |                                                                                                    |
| Application                                                                                                    | Copying database files 🗸                                                                                                    |
| Development                                                                                                    |                                                                                                    |
|                                                                                                    | Creating and starting Oracle instance 🗸                                                                                                    |
| <ul> <li>Automatic<br/>compilation for</li> </ul>                                                                                                    | Creating and starting Oracle instance V<br>Completing Database Creation                                                                                                    |
| <ul> <li>Automatic<br/>compilation for<br/>Java and PL/SQL</li> </ul>                                                                                                    | Creating and starting Oracle instance V<br>Completing Database Creation V                                                                                                    |
| <ul> <li>Automatic<br/>compilation for<br/>Java and PL/SQL</li> <li>Database resident<br/>connection pool for</li> </ul>                                                                            | Creating and starting Oracle instance V<br>Completing Database Creation V                                                                                                    |
| <ul> <li>Automatic<br/>compilation for<br/>Java and PL/SQL</li> <li>Database resident<br/>connection pool for<br/>PHP</li> </ul>                                                                    | Creating and starting Oracle instance<br>Completing Database Creation<br>Clone database creation in progress                                                                                                    |
| <ul> <li>Automatic<br/>compilation for<br/>Java and PL/SQL</li> <li>Database resident<br/>connection pool for<br/>PHP</li> <li>Microsoft Access<br/>migration to</li> </ul>                         | Creating and starting Oracle instance<br>Completing Database Creation<br>Clone database creation in progress<br>71%                                                                                               |
| <ul> <li>Automatic<br/>compilation for<br/>Java and PL/SQL</li> <li>Database resident<br/>connection pool for<br/>PHP</li> <li>Microsoft Access<br/>migration to<br/>Application Express</li> </ul> | Creating and starting Oracle instance<br>Completing Database Creation<br>Clone database creation in progress<br>71%                                                                                               |
| <ul> <li>Automatic<br/>compilation for<br/>Java and PL/SQL</li> <li>Database resident<br/>connection pool for<br/>PHP</li> <li>Microsoft Access<br/>migration to<br/>Application Express</li> </ul> | Creating and starting Oracle instance<br>Completing Database Creation<br>Clone database creation in progress<br>71 %<br>:Log files for the current operation are located at<br>D:\app\enawy\cfgtoollogs\dbca\orcl |
| <ul> <li>Automatic<br/>compilation for<br/>Java and PL/SQL</li> <li>Database resident<br/>connection pool for<br/>PHP</li> <li>Microsoft Access<br/>migration to<br/>Application Express</li> </ul> | Creating and starting Oracle instance<br>Completing Database Creation<br>Clone database creation in progress<br>71%<br>:Log files for the current operation are located at<br>D:\app\enawy\cfgtoollogs\dbca\orcl  |
| <ul> <li>Automatic<br/>compilation for<br/>Java and PL/SQL</li> <li>Database resident<br/>connection pool for<br/>PHP</li> <li>Microsoft Access<br/>migration to<br/>Application Express</li> </ul> | Creating and starting Oracle instance<br>Completing Database Creation<br>Clone database creation in progress<br>71 %<br>:Log files for the current operation are located at<br>D:\app\enawy\cfgtoollogs\dbca\orcl |
| <ul> <li>Automatic<br/>compilation for<br/>Java and PL/SQL</li> <li>Database resident<br/>connection pool for<br/>PHP</li> <li>Microsoft Access<br/>migration to<br/>Application Express</li> </ul> | Creating and starting Oracle instance<br>Completing Database Creation<br>Clone database creation in progress<br>71%<br>:Log files for the current operation are located at<br>D:\app\enawy\cfgtoollogs\dbca\orcl  |
| <ul> <li>Automatic<br/>compilation for<br/>Java and PL/SQL</li> <li>Database resident<br/>connection pool for<br/>PHP</li> <li>Microsoft Access<br/>migration to<br/>Application Express</li> </ul> | Creating and starting Oracle instance<br>Completing Database Creation<br>Clone database creation in progress<br>71 %<br>:Log files for the current operation are located at<br>D:\app\enawy\cfgtoollogs\dbca\orcl |
| <ul> <li>Automatic<br/>compilation for<br/>Java and PL/SQL</li> <li>Database resident<br/>connection pool for<br/>PHP</li> <li>Microsoft Access<br/>migration to<br/>Application Express</li> </ul> | Creating and starting Oracle instance<br>Completing Database Creation<br>Clone database creation in progress<br>71%<br>:Log files for the current operation are located at<br>D:\app\enawy\cfgtoollogs\dbca\orcl  |

# ونأتى لهذه الخطوة الهامة اثناء تنصيب قاعدة البيانات تنصيب قاعدة البيانات تظهر لنا هذه النافذة

### نقوم بالضغط على " PASSWORD MANGEMENT "

| Database Configuration Assist                                                                                                    | tant 🗾                                                                                                    |  |  |
|----------------------------------------------------------------------------------------------------|----------------------------------------------------------------------------------------------------|--|--|
| :D                                                                                                    | atabase creation complete. For details check the logfiles at<br>.D:\app\enawy\cfgtoollogs\dbca\orcl                                                                                                    |  |  |
| :Database Information<br>:Global Database Name<br>:(System Identifier(SID<br>:Server Parameter Filename                                                                                                    | orcl<br>orcl<br>D:\app\enawy\product\11.1.0\db_1\database\spfileorcl.ora                                                                                                    |  |  |
|                                                                                                    | The Database Control URL is https://enawy-PC:1158/em                                                                                                    |  |  |
| Management Repository has<br>:data will be e<br>app\enawy\product\11.1.I<br>ensure this file is backed t                                                                                                    | been placed in secure mode wherein Enterprise Manager<br>ncrypted. The encryption key has been placed in the file: D<br>D\db_1\enawy-PC_orcl\sysman\config\emkey.ora. Please\<br>up as the encrypted data will become unusable if this file is<br>.lost |  |  |
| Note: All database accounts except SYS, SYSTEM, DBSNMP, and SYSMAN are locked.<br>Select the Password Management button to view a complete list of locked accounts or to<br>manage the database accounts(except DBSNMP and SYSMAN). From the Password<br>Management window, unlock only the accounts you will use. Oracle Corporation strongly<br>recommends changing the default passwords immediately after unlocking the account. |                                                                                                    |  |  |
|                                                                                                    |                                                                                                    |  |  |
|                                                                                                    | OK)                                                                                                    |  |  |

### نأتي أمام خانة " HR " . . ونزيل علامة " صح "

| Password Management 🔀                                                       |                  |              |                       |                    |
|-----------------------------------------------------------------------------|------------------|--------------|-----------------------|--------------------|
| :Lock / unlock database user accounts and / or change the default passwords |                  |              |                       |                    |
|                                                                             | Confirm Password | New Password | Lock Account ؟        | User Name          |
|                                                                             |                  |              |                       | TIAL_CSW_ADMIN_USR |
|                                                                             |                  |              | ×                     | XDB                |
|                                                                             |                  |              | <ul> <li>✓</li> </ul> | HR                 |
|                                                                             |                  |              | ×                     | APEX_PUBLIC_USER   |
|                                                                             |                  |              | ×                     | OE                 |
|                                                                             |                  |              | ×                     | DIP                |
|                                                                             |                  |              | ×                     | OUTLN              |
|                                                                             |                  |              | ×                     | SH                 |
|                                                                             |                  |              | ×                     | ANONYMOUS          |
|                                                                             |                  |              | ×                     | CTXSYS             |
|                                                                             |                  |              | ×                     | IX                 |
| OK Cancel Help                                                              |                  |              |                       |                    |

### ونقوم باستبدال الباس ورد في الخانة الأولى "NEW PASSS" وتأكيده في الخانة الثانية "CONFIRM PASS"

### أنا جعلته من خانة واحدة . . و هو حرف"L"

| 🚯 Pa | assword Management |                            |                   | ×                          |
|------|--------------------|----------------------------|-------------------|----------------------------|
|      | :Lock              | / unlock database user acc | ounts and / or ch | ange the default passwords |
|      | Confirm Password   | New Password               | *Lock Account     | User Name                  |
|      |                    |                            | ×                 | TIAL_CSW_ADMIN_USR         |
|      |                    |                            | ×                 | XDB                        |
|      | *                  | *                          |                   | HR                         |
|      |                    |                            | ×                 | APEX_PUBLIC_USER           |
|      |                    |                            | ×                 | OE                         |
|      |                    |                            | ×                 | DIP                        |
|      |                    |                            | ×                 | OUTLN                      |
|      |                    |                            | ×                 | SH                         |
|      |                    |                            | ×                 | ANONYMOUS                  |
|      |                    |                            | ×                 | CTXSYS                     |
|      |                    |                            | ×                 | IX                         |
|      | OK Cancel Help     |                            |                   |                            |

| 🚯 Password Management |                  |                            |                       |                            |
|-----------------------|------------------|----------------------------|-----------------------|----------------------------|
|                       | :Lock            | / unlock database user acc | ounts and / or cha    | ange the default passwords |
|                       | Confirm Password | New Password               | Lock Account؟         | User Name                  |
|                       |                  |                            | <b>~</b>              | XS\$NULL                   |
|                       |                  |                            | <b>v</b>              | TSMSYS                     |
|                       |                  |                            | <b>~</b>              | ORACLE_OCM                 |
|                       |                  |                            | <b>v</b>              | WMSYS                      |
|                       |                  |                            | <ul> <li>✓</li> </ul> | SCOTT                      |
|                       |                  |                            | ×                     | EXFSYS                     |
|                       |                  |                            | <b>v</b>              | ORDSYS                     |
|                       |                  |                            | <b>~</b>              | MDSYS                      |
| 3                     |                  |                            | <b>~</b>              | FLOWS_FILES                |
|                       | (                |                            |                       | SYSTEM                     |
| Ī                     |                  |                            |                       | SYS                        |
|                       | OK Cancel Help   |                            |                       |                            |

# نقوم بإجراء نفس الخطوات السابقة مع خانة

### " SCOTT"

| Password Management                                                         |                  |              |                                                                                                    |             |
|-----------------------------------------------------------------------------|------------------|--------------|----------------------------------------------------------------------------------------------------|-------------|
| :Lock / unlock database user accounts and / or change the default passwords |                  |              |                                                                                                    |             |
|                                                                             | Confirm Password | New Password | Lock Account؟                                                                                                    | User Name   |
|                                                                             |                  |              | ×                                                                                                    | XS\$NULL    |
|                                                                             |                  |              | <ul> <li>Image: A set of the set of the</li></ul> | TSMSYS      |
|                                                                             |                  |              | <ul> <li>Image: A set of the set of the</li></ul> | ORACLE_OCM  |
|                                                                             |                  |              | <ul> <li>Image: A set of the set of the</li></ul> | WMSYS       |
|                                                                             | *                | *            | 1                                                                                                    | SCOTT       |
|                                                                             |                  |              | ×                                                                                                    | EXFSYS      |
|                                                                             |                  |              | ×                                                                                                    | ORDSYS      |
|                                                                             |                  |              | <ul> <li>Image: A set of the set of the</li></ul> | MDSYS       |
| 1                                                                           |                  |              | ×                                                                                                    | FLOWS_FILES |
|                                                                             |                  |              |                                                                                                    | SYSTEM      |
| Ē                                                                           |                  |              |                                                                                                    | SYS         |
|                                                                             | OK Cancel Help   |              |                                                                                                    |             |

#### بعد استبدال "PASS WORDS

### نكون قد وصلنا الى نهاية تنصيب البرنامج

#### $\odot$ $\odot$ $\odot$ $\odot$

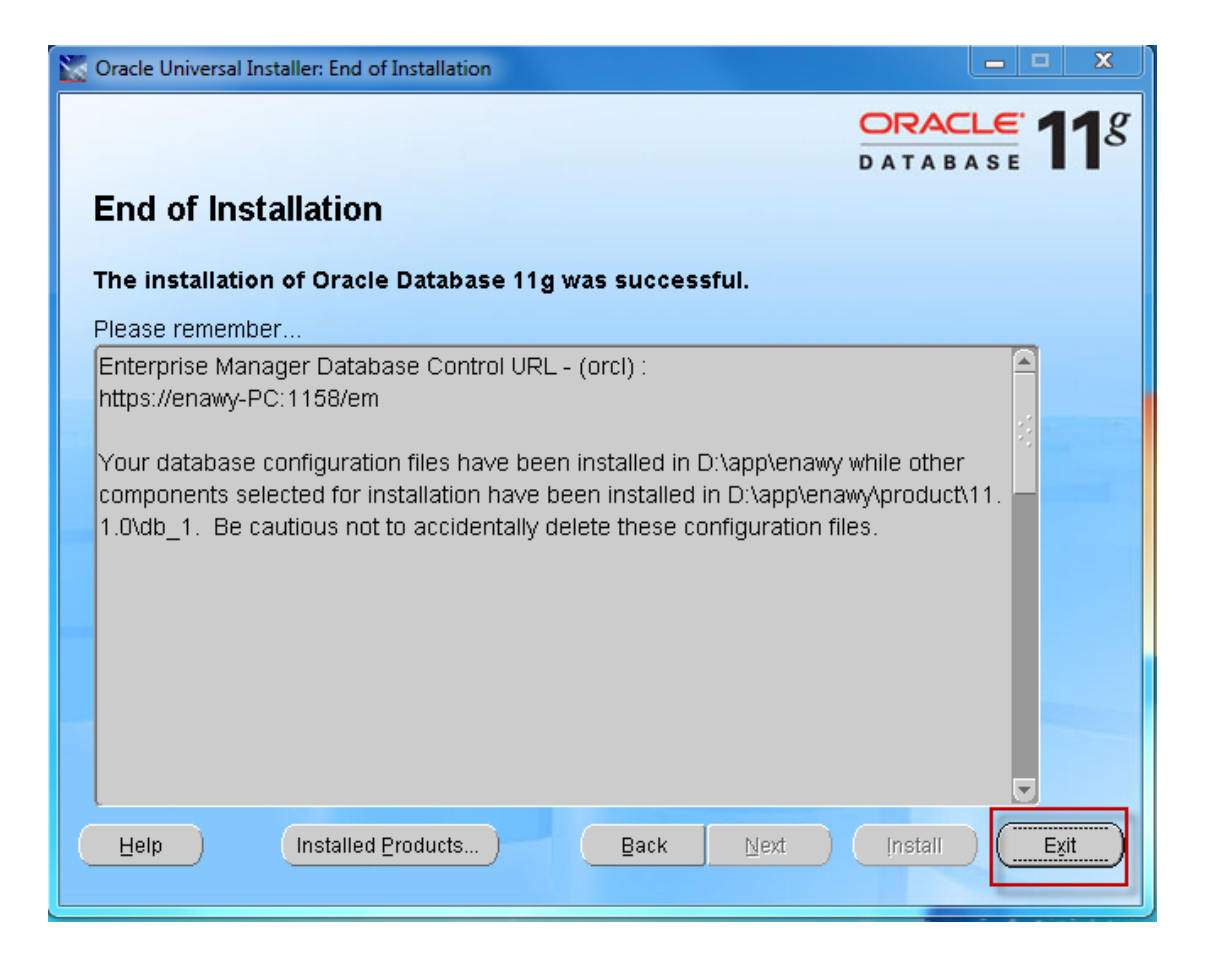

### نقوم بالخروج من البرنامج بالضغط على

#### " EXIT"

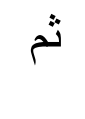

**YES** 

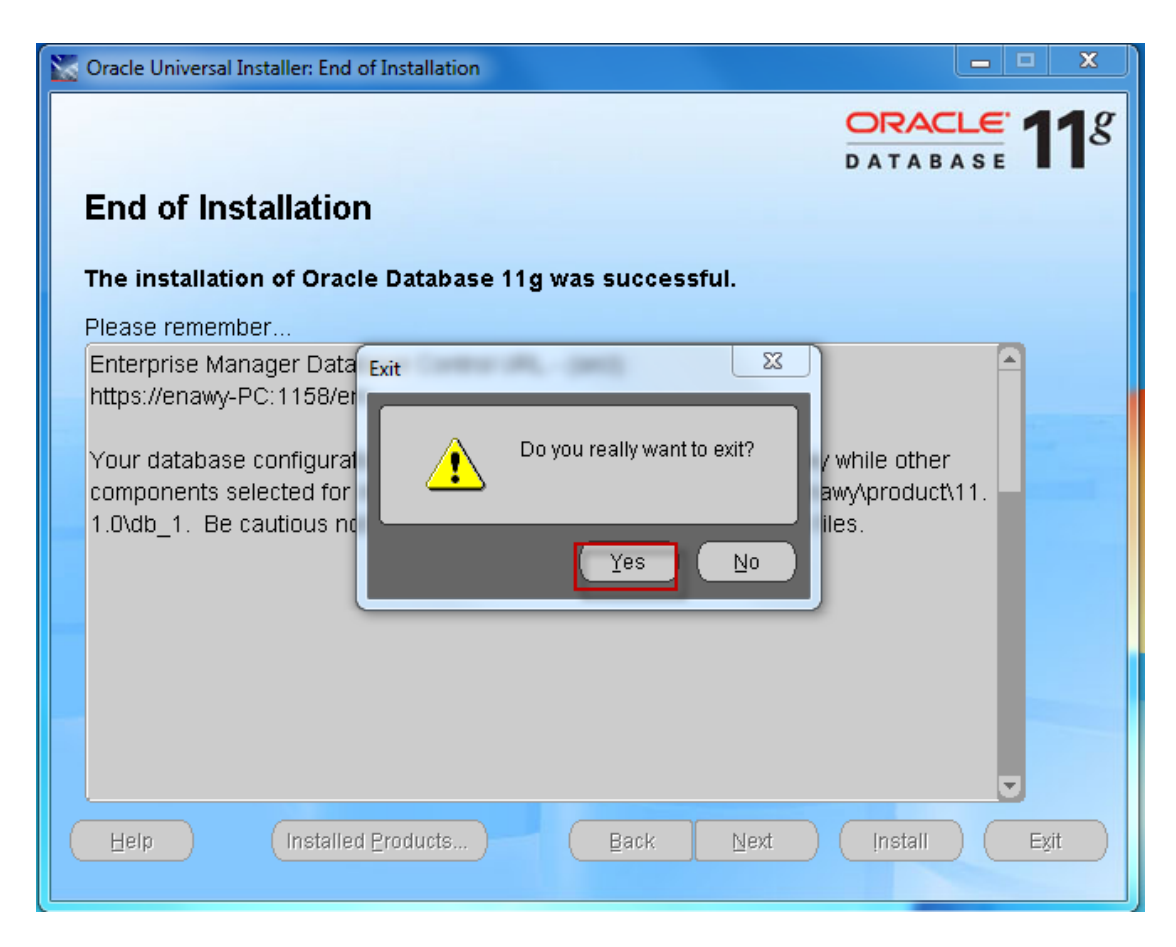

#### نجرى اختبارا بسيطا ٢

#### نقوم بالذهاب الى

### <mark>START</mark> ثم

#### ALL PROGRAMS ثم

#### oracle - OraDb11g\_home1 ثم

#### Application Development

#### SQL Plus

فتظهر لنا النافذة التالية

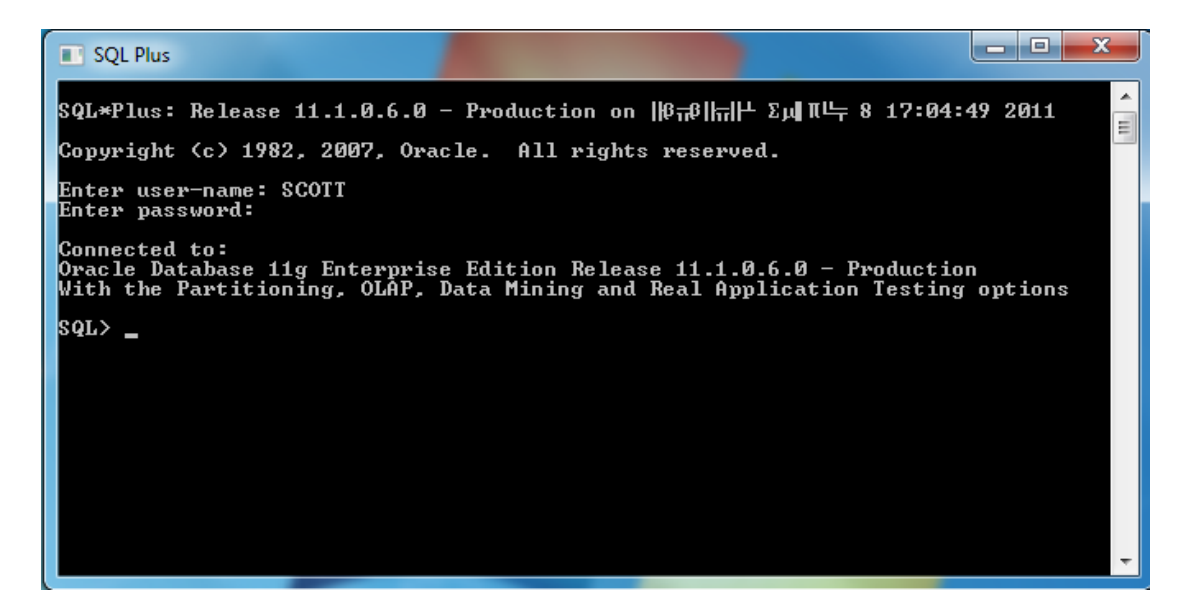

نقوم بكتابة أمر SCOTT

ونضع الباس الورد الذي حددناه في الخطوات السابقة و هو "L"

# فيكون ناتج تطبيق الأمر هو / أن الاتصال تم بقاعدة البيانات ويظهر لنا

SQL>\_

فنكتب الأمر التالي . . بجوارها

#### **SELECT \* FROM CAT**

#### ثم

#### **INTER**

| SQL Plus                                                                         |                                                                                               |
|----------------------------------------------------------------------------------|-----------------------------------------------------------------------------------------------|
| SQL×Plus: Release 11.1.0.6.0                                                     | - Production on   β示8  示  + Σμ π 4 8 17:04:49 2011 🦷 🛁                                        |
| Copyright (c) 1982, 2007, Ora                                                    | cle. All rights reserved.                                                                     |
| Enter user-name: SCOTT<br>Enter password:                                        |                                                                                               |
| Connected to:<br>Oracle Database 11g Enterpris<br>With the Partitioning, OLAP, 1 | e Edition Release 11.1.0.6.0 — Production<br>Data Mining and Real Application Testing options |
| SQL> SELECT * FROM CAT ;                                                         |                                                                                               |
| TABLE_NAME                                                                       | TABLE_TYPE                                                                                    |
| BONUS<br>DEPT<br>EMP<br>SALGRADE                                                 | TABLE<br>TABLE<br>TABLE<br>TABLE                                                              |
| SQL>                                                                             |                                                                                               |
|                                                                                  |                                                                                               |

# وقيل الحمد لله رب العالمين

 $\odot$   $\odot$   $\odot$